## Activation of a TAG 2006

There is no activation step required because the tag 2006 ships already activated.

## Mounting TAG 2006

Guidelines for mounting the tracker can be found in the <u>Sensolus Documentation center</u>.

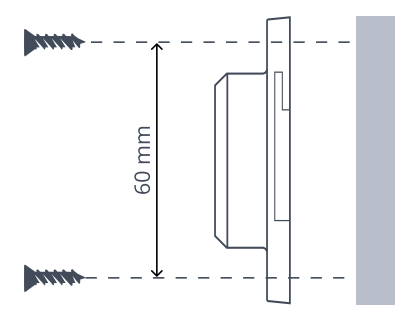

The spacing between the mounting holes when affixing the tag using rivets, screws, or bolts.

## Change batteries

The battery is replacable in case of defect.

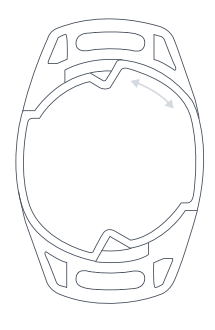

Unmount the tag and put it faced down.

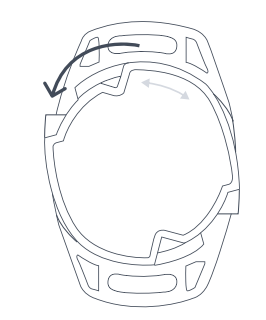

Unscrew the backplate by turning it counterclockwise

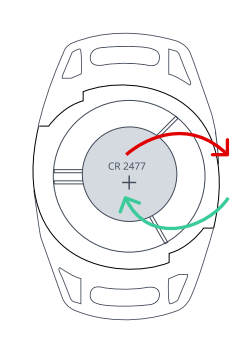

Do not install the tags close to magnets.

Replace the empty CR 2477 battery with a new one.

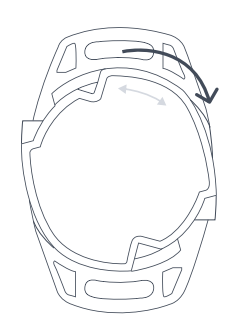

Screw the backplate on again by turning it clockwise

## Edit tag details in the sensolus app

Download the Sensolus mobile app.

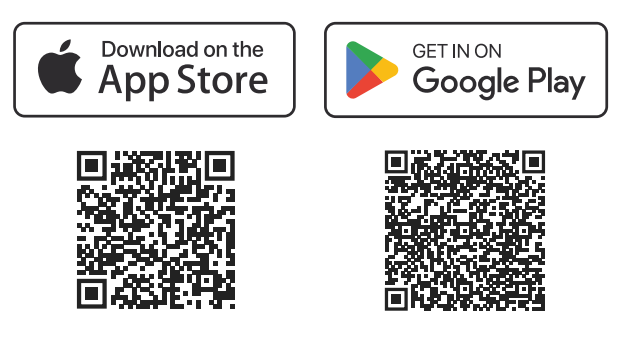

- Open the Sensolus smartphone app and login with your credentials
- Go the tag you want to edit via the asset list, map, or search function. In the search function you can use the QR code scanner to open the tag details page.
- Tap on the edit button . You can now edit the name, tags and picture of the tag.
- Save the setting by tapping the save icon.